# How to add exception for applications in

## **AVG AntiVirus**

Step 1

Double-click the AVG icon in the taskbar's notification area to open user interface.

Step 2

Click "Computer UPDATING" option to continue.

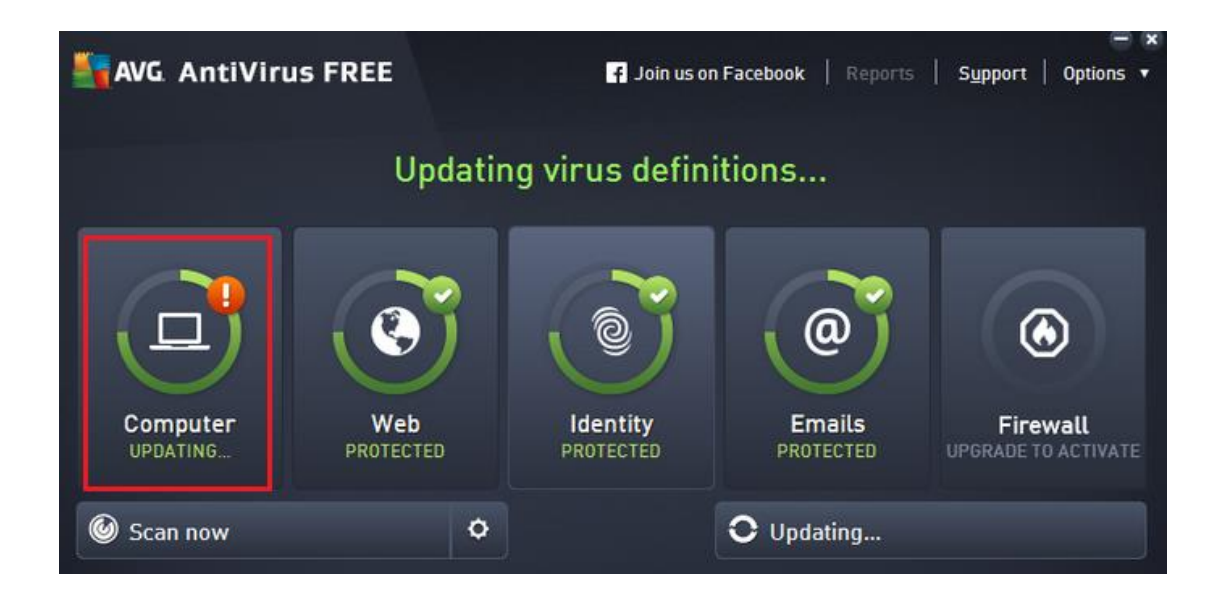

Step 3

Click the "Manage exceptions" button.

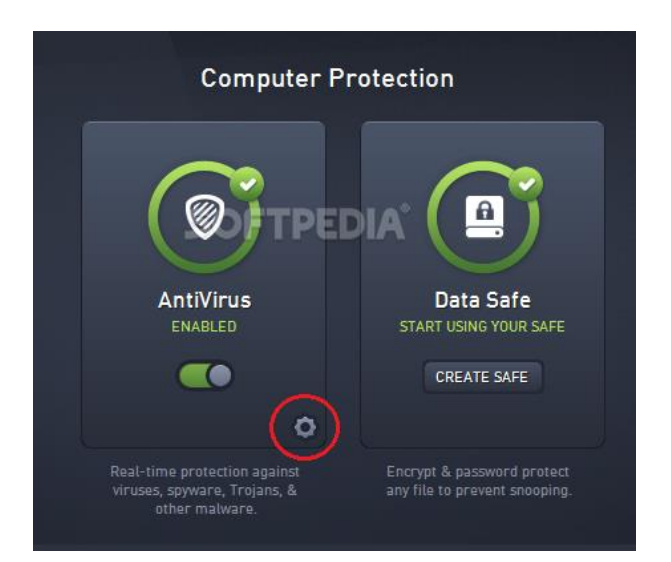

#### Step 4

Select "Exceptions" from the list of options in the left column. Choose "Add Exception" from the options in the right column.

| AVG AntiVirus FREE                                                                                           | Advanced Settings    |      |                   |
|----------------------------------------------------------------------------------------------------|----------------------|------|-------------------|
| Appearance<br>Sounds<br>Temporarily Disable AVG Protection                                                   | Exceptions  • Object | Туре | Used by Component |
| <ul> <li>Computer Protection</li> <li>AntiVirus</li> <li>Anti-Rootkit</li> <li>Cache Server</li> </ul>       |                      |      |                   |
| <ul> <li>Email Protection</li> <li>Web Browsing Protection<br/>Identity Protection</li> <li>Scans</li> </ul> |                      |      |                   |
| <ul> <li>Schedules</li> <li>Update</li> <li>Exceptions</li> <li>Virus Vault</li> </ul>                       |                      |      |                   |
| AVG Self Protection<br>Privacy Preferences<br>Ignore Error Status<br>Advisor - Known Networks                | <                    | III  |                   |

In the drop-down menu please select the exception type.

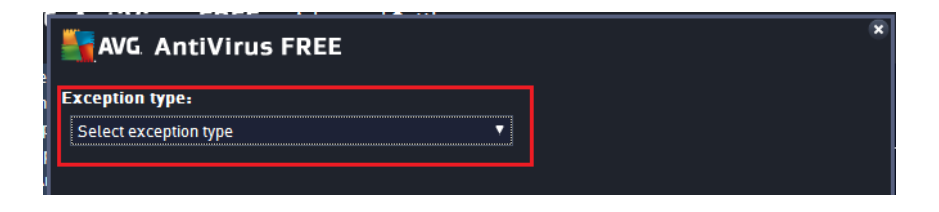

#### Step 5

Select the folder or file and click "OK" to add it to the Exceptions list.

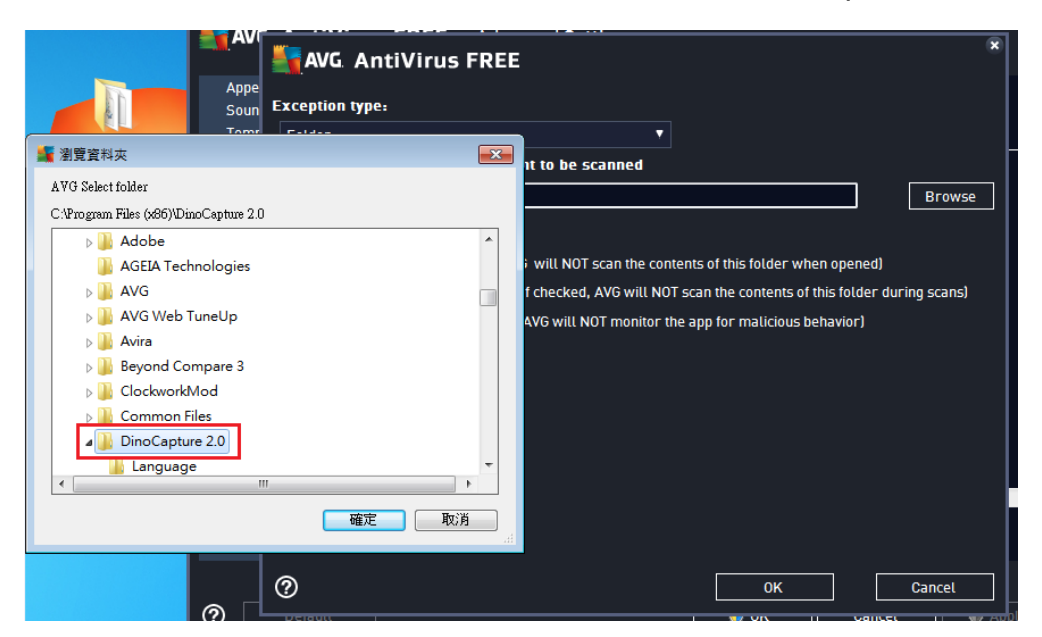

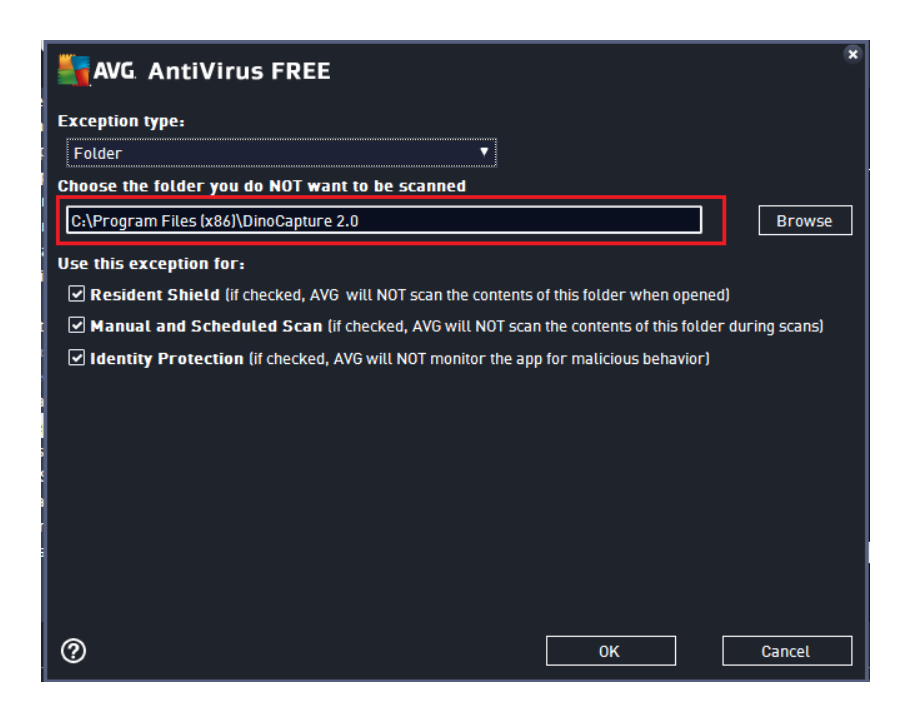

### Step 6

Click "Apply" to apply the new settings. Click "OK" to close the AVG Advanced Settings window.

| - | AVG. AntiVirus FREE                                                                                                   | Advanced Settings                                                |    |
|---|----------------------------------------------------------------------------------------------------|------------------------------------------------------------------|----|
|   | Appearance<br>Sounds<br>Temporarily Disable AVG Protection                                                            | Exceptions  • Object Type Used by Component                      | Da |
|   | Computer Protection<br>AntiVirus<br>Anti-Rootkit<br>Cache Server                                                      | C:\Program\DinoCapture 2.0\ Folder Resident Shield, Identity     | 20 |
| E | Email Protection<br>Web Browsing Protection<br>Identity Protection<br>Scans                                           |                                                                  |    |
| 0 | Schedules<br>Update<br>Exceptions<br>Virus Vault<br>AVG Self Protection<br>Privacy Preferences<br>Ignore Error Status |                                                                  |    |
|   | Advisor - Known Networks                                                                                              | III       Add exception       Edit       Remove       Remove all | ł  |
| ? | Default                                                                                                    | 😌 OK Cancel 🕞 Apply                                              |    |